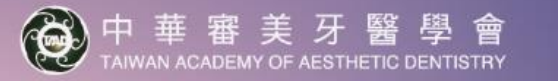

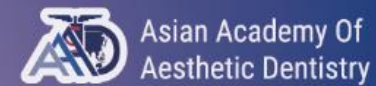

18<sup>th</sup> AAAD Biennial Meeting

# 報名流程說明

# Step 1: 建立帳號 - 點擊<u>"這裡"</u>進入報名註冊系統,建立您的個人帳號

Asian Academy Of Aesthetic Dentistry

🛞 中 華 審 美 牙 醫 學 會 TAIWAN ACADEMY OF AESTHETIC DENTISTRY

Logged in as: Guest

Login

## Login

| Sign In               | Don't have an account?                                                                                                    |
|-----------------------|----------------------------------------------------------------------------------------------------|
| Email (Username) *    | You need to create an account to perform the following actions: <ul> <li>Register to the Congress &amp; Make Payment</li> </ul> |
| Password              | Create an account                                                                                                    |
| Forgot your Password? |                                                                                                    |

Forgot your Password?

Login

6

# Step 2: 註冊 (個人資料) - 填寫您的個人資料,並點選"Proceed"進入下一步

Asian Academy Of Aesthetic Dentistry ● 中華審美牙醫學會 Lo

¥

~

×

Logged in as: Guest

Login

## **Create an Account**

#### Prefix \*

#### Dr.

Email (Username) \*

info@18aaad30taad.org

(This will be your username)

#### Nationality \*

Taiwan

Cannot edit after submit

#### **Dietary Requirements**

No Preference

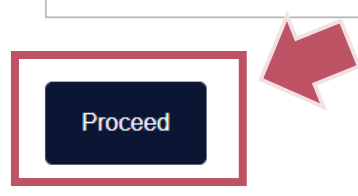

# First Name (Given Name) \*

Institution/Organization/Company \*
AAAD 2024 Secretariat

#### Alternative Email

All communication will cc to this email address

#### Set Password \*

•••••

+886 • 912345678

Mobile Phone \*

#### Repeat Password \*

.....

# Last Name (Family Name) \*

Job Title \*

Secretariat

.

## Step 3: 帳號註冊完成確認信 - 您將會在完成註冊後收到確認email信件

| 2024-04-25 19:35,寄自 AAAD 2024 |                                                                                                    |  |  |  |  |
|-------------------------------|----------------------------------------------------------------------------------------------------|--|--|--|--|
| 詳帽                            |                                                                                                    |  |  |  |  |
|                               |                                                                                                    |  |  |  |  |
|                               |                                                                                                    |  |  |  |  |
|                               |                                                                                                    |  |  |  |  |
|                               | BEING LEGENDARY                                                                                                    |  |  |  |  |
|                               | 18 <sup>th</sup> AAAD Biennial Meeting                                                                                                    |  |  |  |  |
|                               |                                                                                                    |  |  |  |  |
| De                            | ear Dr. AAAD 2024,                                                                                                    |  |  |  |  |
| Th                            | nank you for registering for the 18th AAAD Biennial Meeting in conjunction with 30th TAAD Anniversary                                                                         |  |  |  |  |
| W<br>ab                       | hen you log in using your credentials, a dashboard will be available for you to submit and edit ostracts. Congress registration will soon be made available on the dashboard. |  |  |  |  |
| To<br>kir                     | finalise your registration, review or modify your information, and make any pending payments, ndly use the provided access link below:                                        |  |  |  |  |
|                               | ACCESS TO MY USER PROFILE                                                                                                    |  |  |  |  |
|                               | the button link does not open - please copy-paste the link below into the address line of your browser)                                                                       |  |  |  |  |
| (if i                         |                                                                                                    |  |  |  |  |

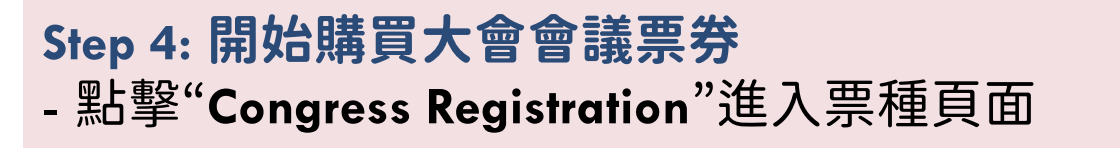

Asian Academy Of Aesthetic Dentistry 🛞 中 華 審 美 牙 醫 學 會 TAIWAN ACADEMY OF AESTHETIC DENTISTRY Logged in as: Dr. AAAD 2024

Dashboard Logout

## Dashboard

### Welcome Dr. AAAD 2024

username: info@18aaad30taad.org

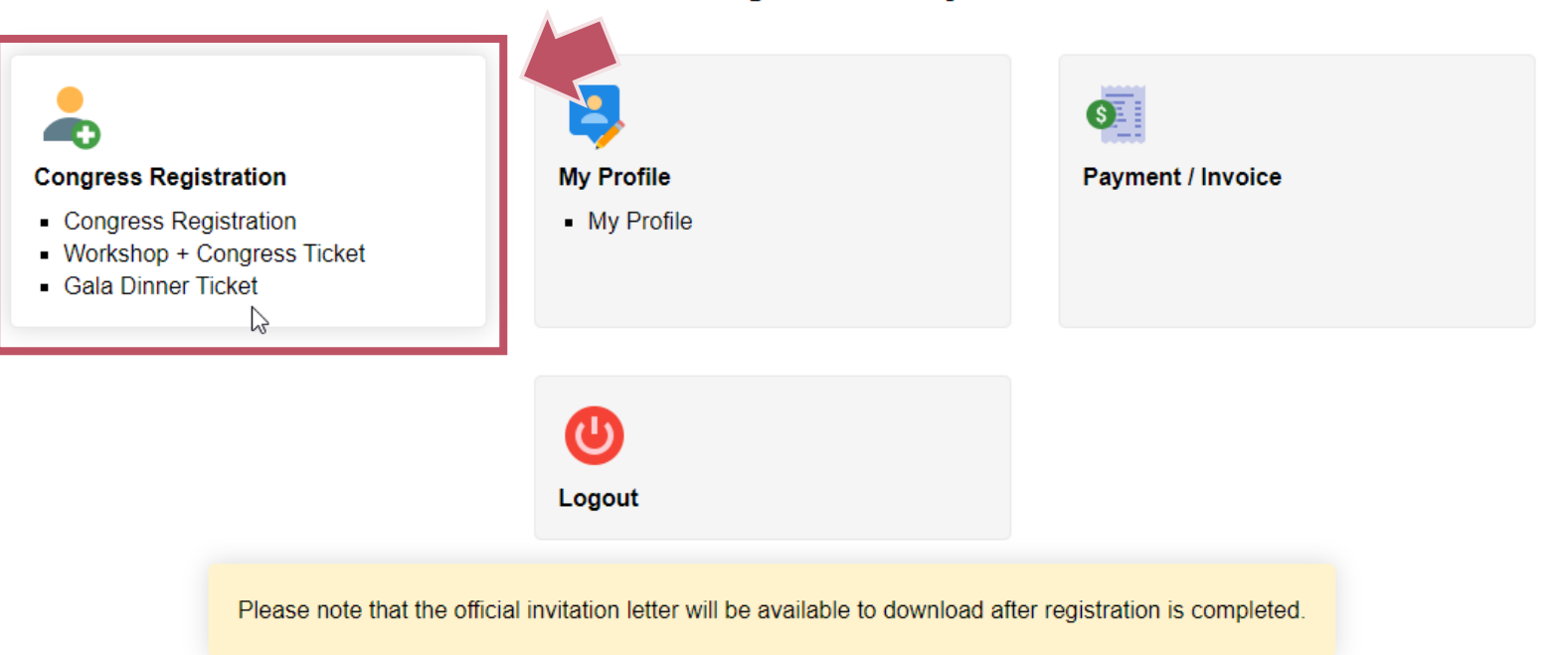

## Step 5: 選擇票券 - 點選會議票券及選擇加購晚宴票券

## Registration

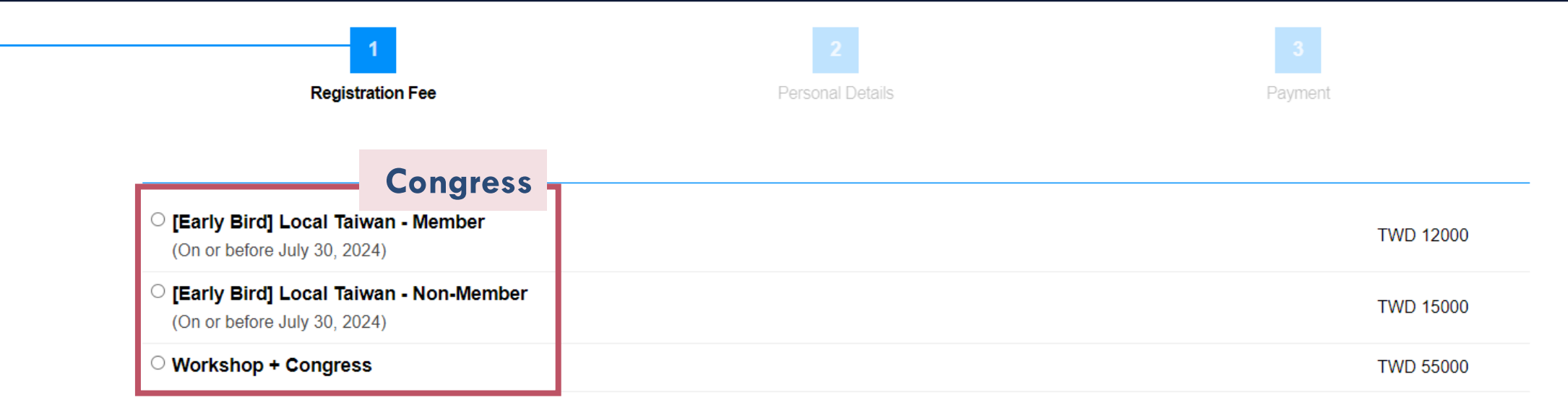

| Gala Dinner     | Gala dinner |  |
|-----------------|-------------|--|
| (Please Select) |             |  |

Proceed

### Step 6: 再次確認您的個人報名資料 - 若購買會員票,請在"Indicate your society"選擇您所屬的學會/協辦單位 **Personal Details** Registration Fee Personal Details Your Details Prefix \* First Name (Given Name) \* Last Name (Family Name) \* Dr. AAAD 2024 ~ Please indicate your society \* Institution/Organization/Company \* Job Title \* AAAD 2024 Secretariat Secretariat 協辦學會會員 Alternative Emai Nationality \* Mobile Phone \* +886 • 912 345 678 Taiwan v All communication will cc to this email address

×

#### **Dietary Requirements**

No Preference

|                     | <b>Billing Information</b> - |
|---------------------|------------------------------|
| Billing Information |                              |
| Company Name 發票抬頭   | Ę.                           |
|                     |                              |
| Address Line 郵寄地址   |                              |
|                     |                              |
|                     |                              |
| VAT Numbers 統一編號    |                              |
|                     |                              |
|                     |                              |

Save & Proceed

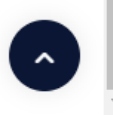

## Step 8: 確認此訂單明細及金額 - 點選"Online Payment via ECPay"透過綠界進行信用卡付款,再點擊"Pay"進入綠界刷卡介面 Payment 3 Registration Fee Personal Details Payment Qty Rate Amount Item Proforma Invoice #12 [Early Bird] Local Taiwan - Member 1 12,000.00 12,000.00 Gross total 12,000.00 **Discount Code:** Go **Choose Payment Method Online Payment via ECPay** ۲ Pay Later Pay

.

## Step 9: **完成付款** - 塡入您的**信用卡資訊**,完成付款

### 付款方式 Payment method

#### 即日起至 6/30,刷【台新、新光、永豐、聯邦】信用卡,至線界官網完成登記,享不限消費金額抽中杯美式乙杯;好禮加碼,再抽 LG R5T 濕拖清潔機器人乙台。

信用卡 Credit card

#### ※信用卡交易資訊 Credit Card Information

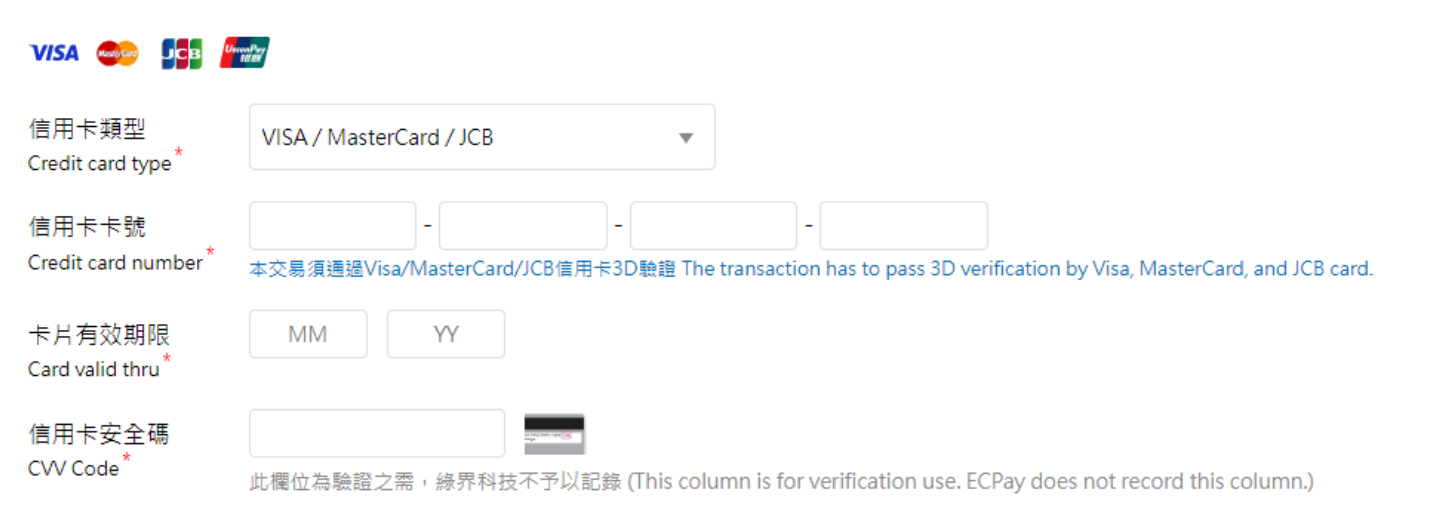

÷

#### ※ 持卡人資料 Cardholder Information 🖌 記住本次付款人資訊 Remember Cardholder information

| 持卡人姓名<br>Cardholder name <sup>*</sup> | 請輸入卡片上的姓名 Please enter your name of credit card. |
|---------------------------------------|--------------------------------------------------|
| 手機號碼<br>Mobile Number <sup>*</sup> 🕐  |                                                  |
| 電子信箱<br>Email address 🕐               | 選填                                               |
| 빠트 맴글 나나 누나                           |                                                  |

## Step 10: 付款完成確認信 - 您將會在完成信用卡付款後收到付款確認email通知 若您沒有收到信件,請確認您的垃圾郵件資料夾

|            | BEING                           | LEGEN            | NDARY                             | ○ 中華審美 及<br>TANNAR ACADENT OF ACS      | · 醫 學 會<br>n-etic centisativ | Asian Academy (<br>Aesthetic Dentis | Df       |
|------------|---------------------------------|------------------|-----------------------------------|----------------------------------------|------------------------------|-------------------------------------|----------|
| 1          | 8 <sup>th</sup> AAAD Bi         | ennial Meeti     | ing                               |                                        |                              |                                     |          |
|            |                                 | Pa               | yment Co                          | onfirmation                            | 完成                           | <b>戈報名</b>                          |          |
| Dea        | r Dr. AAAD                      | 2024             |                                   |                                        |                              |                                     |          |
| Tha<br>TAA | nk you for reg<br>D Anniversary | istering for the | e 18th AAAD Bi<br>ceived your pay | ennial Meeting in<br>vment with thanks | conjuncti<br>. Your reg      | on with 30th<br>jistration is       | า<br>now |

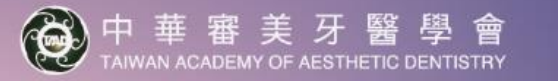

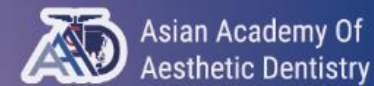

18<sup>th</sup> AAAD Biennial Meeting

# 如何下載報名費收據?

## - 登入您的註冊帳戶

- 點選"Invoice & Receipt" 下載(pdf)或列印 - 報名費發票將採電子式,於近期email至您的註冊信箱

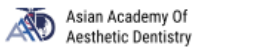

● 中華審美牙醫學會 TAIWAN ACADEMY OF AESTHETIC DENTISTRY Logged in as: Dr. AAAD 2024

Dashboard Logout

## Dashboard

## Welcome Dr. AAAD 2024

username: info@18aaad30taad.org

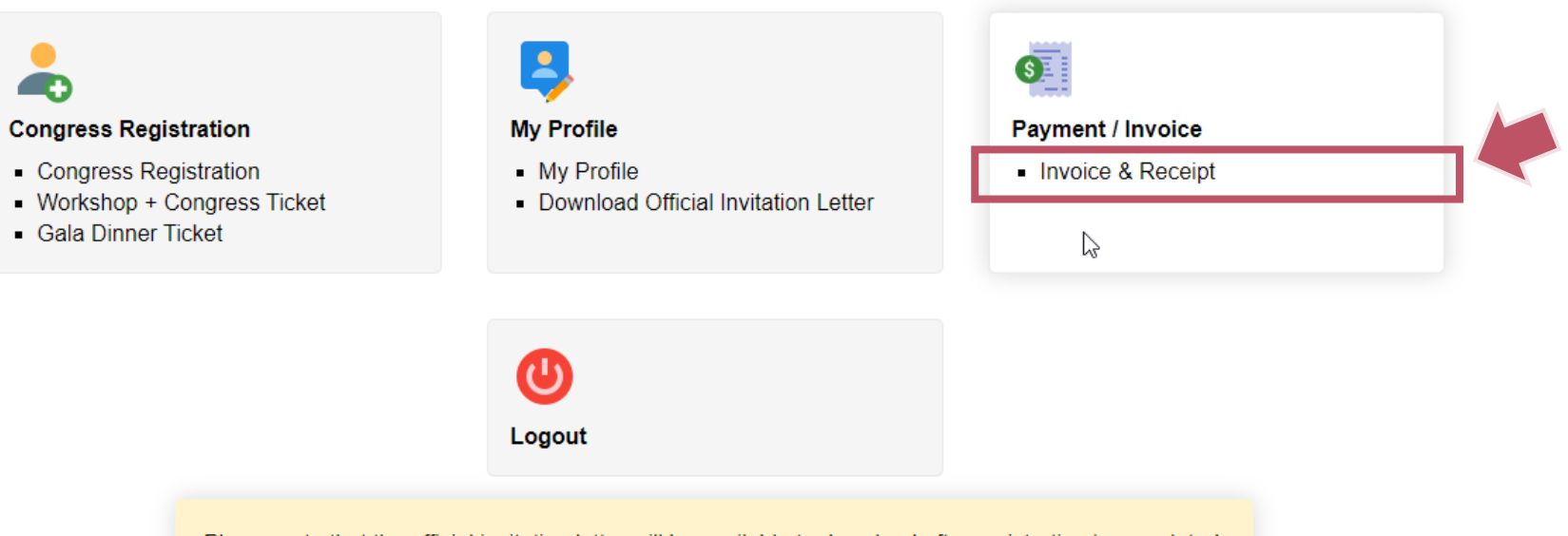

Please note that the official invitation letter will be available to download after registration is completed.

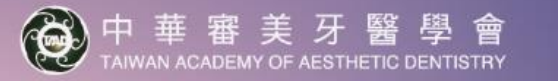

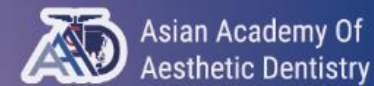

18<sup>th</sup> AAAD Biennial Meeting

# 如何下載大會官方邀請函?

# - 登入您的註冊帳戶

## - 點選"Invoice & Receipt" 下載(pdf)或列印 下載時慧句選**"#早回**死"

- 下載時請勾選"背景圖形"

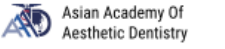

● 中華審美牙醫學會 TAIWAN ACADEMY OF AESTHETIC DENTISTRY Logged in as: Dr. AAAD 2024

Dashboard Logout

## Dashboard

## Welcome Dr. AAAD 2024

username: info@18aaad30taad.org

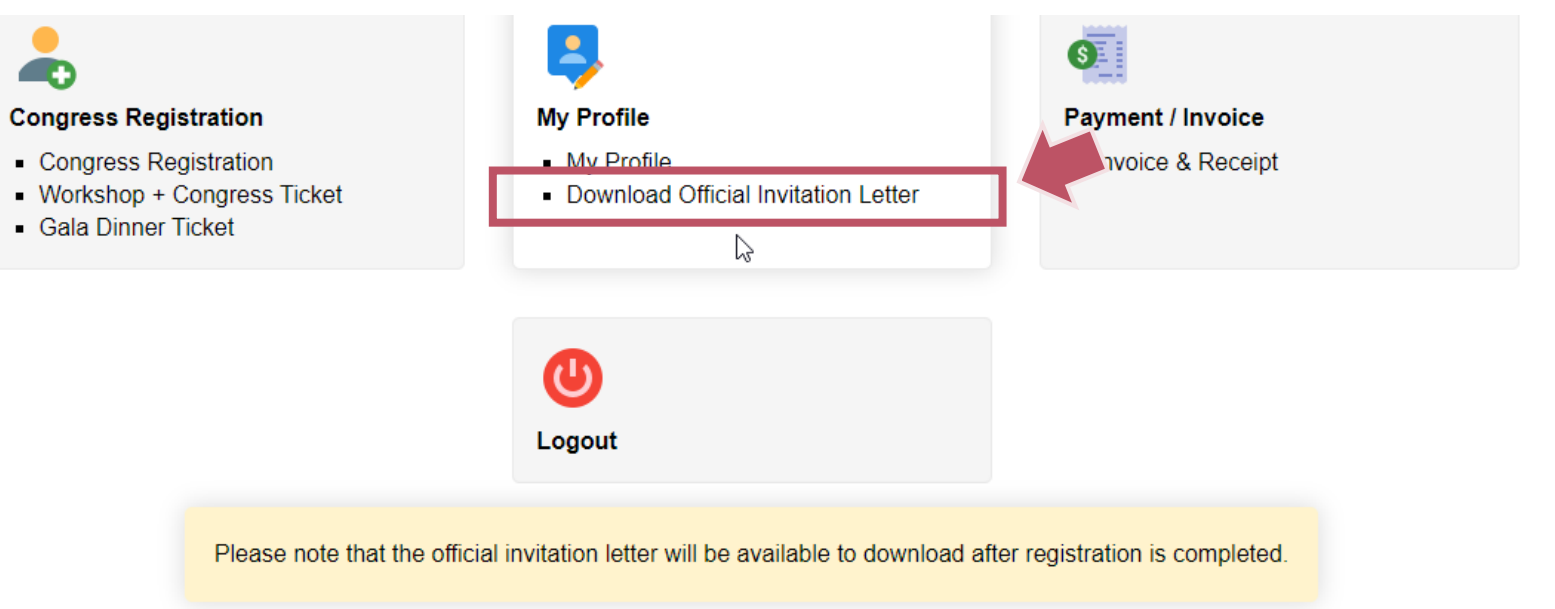

~

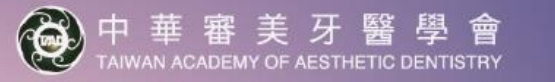

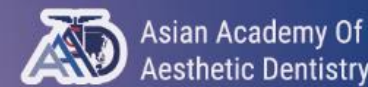

18<sup>th</sup> AAAD Biennial Meeting

# 若您有任何疑問,請不吝聯繫大會秘書處 info@18aaad30taad.org

**Registration NOW**,